FLUKE

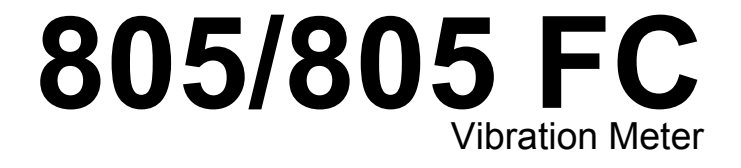

Manual de utilizare

May 2012, Rev. 2, 12/14 (Romanian) © 2012-2014 Fluke Corporation. All rights reserved. Specifications are subject to change without notice. All product names are trademarks of their respective companies.

#### GARANȚIE LIMITATĂ ȘI DELIMITAREA REPONSABILITĂȚII

Fiecare produs Fluke este garantat pentru defecte de material și de producție în condiții de utilizare și de serviciu normale. Perioada de garanție este de un an și începe de la data livrării. Piesele, reparațiile produsului și serviciile sunt incluse în garanție timp de 90 de zile. Prezenta garanție acoperă numai cumpărătorul original sau utilizatorul final client al unui distribuitor autorizat Fluke, și nu se aplică siguranțelor, bateriilor de unică folosință sau oricăror produse care, după părerea Fluke, au fost utilizate greșit, modificate, neglijate, contaminate sau deteriorate în accidente sau în condiții anormale de funcționare sau de manipulare. Fluke garantează că aplicația software va funcționa în esență în concordanță cu specificațiile funcționale timp de 90 de zile și că a fost înregistrată corect pe medii nedefecte. Fluke nu garantează că aplicația software este lipsită de erori sau că va funcționa fără întrerupere.

Distribuitorii autorizați Fluke sunt obligați să extindă garanția produselor noi și neutilizate asupra clienților finali, dar nu au nicio autoritate să ofere o garanție mai lungă sau diferită în numele Fluke. Serviciul în garanție este disponibil numai dacă produsul este achiziționat printr-un canal de vânzare autorizat de Fluke sau dacă cumpărătorul a plătit prețul valabil internațional. Fluke își rezervă dreptul de a factura cumpărătorului costurile de import ale pieselor pentru reparație/înlocuire, când produsul achiziționat într-una dintre țări este trimis la reparat în altă țară.

Obligațiile în garanție ale Fluke sunt limitate, la opțiunea Fluke, la restituirea prețului de cumpărare, la neperceperea costurilor de reparații sau la înlocuirea unui produs defect, care este returnat la centrul de servicii autorizat Fluke în timpul perioadei de garanție.

Pentru a obține servicii în garanție, se contactează cel mai apropiat centru de servicii autorizat Fluke pentru a obține informații privind autorizația de returnare, apoi se trimite produsul la centrul de servicii, cu o descriere a problemei și cheltuielile de transmitere și de asigurare preplătite (FOB destinație). Fluke nu-și asumă niciun risc pentru deteriorarea în timpul transportului. În urma reparațiilor în garanție, produsul va fi returnat cumpărătorului, cu transportul preplătit (FOB destinație). Dacă Fluke determină că defecțiunea a fost produsă prin neglijență, utilizare incorectă, contaminare, modificare, accident sau condiții anormale de funcționare sau de manipulare, inclusiv defecțiuni cauzate de voltaj superior celui specificat pe produs sau de uzura normală a componentelor mecanice, Fluke va oferi un deviz al costurilor de reparații și va obține autorizația înainte de începerea lucrărilor. După reparații, produsul va fi returnat cumpărătorului cu transportului preplătit, iar cumpărătorul va primi factura pentru reparații și costurile transportului de retur (FOB punct de livrare).

PREZENTA GARANȚIE REPREZINTĂ UNICUL RECURS AL CUMPĂRĂTORULUI ȘI ȚINE LOC DE ORICE ALTE GARANȚII, EXPLICITE SAU IMPLICITE, INCLUZÂND DAR FĂRĂ A SE LIMITA LA ORICE GARANȚII IMPLICITE ALE VANDABILITĂȚII SAU ADECVĂRII UNUI ANUMIT SCOP. FLUKE NU ESTE RĂSPUNZĂTOR PENTRU ORICE DAUNE SPECIALE, INDIRECTE, INCIDENTE SAU PRODUSE CA O CONSECINȚĂ ȘI NICI PENTRU ORICE PIERDERI, INCLUSIV PIERDERI DE DATE, PRODUSE DIN ORICE CAUZĂ SAU TEORIE.

Dat fiind că unele țări sau state nu permit limitarea termenilor garanției implicite sau excluderea sau limitarea daunelor incidente sau produse ca o consecință, limitările și excluderile din sfera de acoperire ale prezentei garanții pot să nu fie aplicabile tuturor cumpărătorilor. În cazul în care orice prevedere a prezentei garanții este considerată nulă sau inaplicabilă de tribunal sau de alți factori de decizie cu jurisdicție competentă, acestea nu vor afecta valabilitatea sau aplicabilitatea oricăror alte prevederi.

| Fluke Europe B.V. |
|-------------------|
| P.O. Box 1186     |
| 5602 BD Eindhoven |
| The Netherlands   |
|                   |

# Cuprins

### Titlul

## Pagina

| Cum contactați Fluke       1         Informații privind siguranța       2         Cum contactați Fluke       2 |
|----------------------------------------------------------------------------------------------------|
| Informații privind siguranța                                                                                   |
|                                                                                                    |
| Simboluri                                                                                                    |
| Accesorii                                                                                                    |
| Specificații                                                                                                   |
| Înainte de a începe                                                                                            |
| Despachetare și verificare                                                                                     |
| Depozitare                                                                                                    |
| Baterie                                                                                                    |
| Comenzi și conexiuni 6                                                                                         |
| LED-uri de stare pentru măsurătoare 7                                                                          |
| Pornire                                                                                                    |
| Oprire                                                                                                    |
| Operarea produsului                                                                                            |
| Navigare                                                                                                    |
| Configurare dispozitiv de măsură                                                                               |
| Unități                                                                                                    |
| Ora                                                                                                    |
| Data                                                                                                    |

| Expirare lumină de fundal                                                | 11 |
|--------------------------------------------------------------------------|----|
| Limbă                                                                    | 11 |
| Informații dispozitiv                                                    | 12 |
| Selectare baterie                                                        | 12 |
| Selectare emisivitate                                                    | 12 |
| Economie de energie                                                      | 13 |
| Lanternă                                                                 | 13 |
| Conectori pentru accesorii                                               | 13 |
| Senzor extern                                                            | 14 |
| Audio (doar 805)                                                         | 15 |
| USB                                                                      | 16 |
| Despre măsurători                                                        | 17 |
| Crest Factor+ (Măsurare frecvențe înalte)                                | 18 |
| Măsurători rapide                                                        | 19 |
| Măsurarea vibrațiilor generale (frecvențe scăzute) cu scală de gravitate | 20 |
| Categorie de echipament                                                  | 21 |
| Creare configurație nouă                                                 | 22 |
| Adăugare la configurație                                                 | 24 |
| Activarea Fluke Connect (doar 805 FC)                                    | 24 |
| Salvarea unei măsurători                                                 | 25 |
| Salvare automată                                                         | 25 |
| Salvare în configurație existentă                                        | 25 |
| Salvare în configurația curentă                                          | 26 |
| Salvare în configurație nouă                                             | 26 |
| Preluarea unei configurații pentru măsurători                            | 27 |
| Accesarea memoriei                                                       | 28 |
| Vizualizare toate datele                                                 | 28 |
| Vizualizare configurații                                                 | 29 |
| Editare configurații                                                     | 29 |
| Ştergere toate datele                                                    | 30 |
| Interpretarea rezultatelor                                               | 31 |
| Scală de gravitate                                                       | 31 |
| Standardele ISO 10816                                                    | 32 |
| Stabilirea tendintelor                                                   | 32 |

| ISO 10816-1             | 32 |
|-------------------------|----|
| ISO 10816-3             | 33 |
| ISO 10816-7             | 33 |
| Export date             | 34 |
| Întreținere generală    | 37 |
| Îngrijire               | 37 |
| Curățarea produsului    | 37 |
| Înlocuire baterie       | 38 |
| Upgrade-uri de firmware | 39 |
| Depanarea produsului    | 40 |

# Listă de Tabelul

### Tabelul

### Titlul

## Pagina

| Simboluri                            | 3                                                                                                    |
|--------------------------------------|----------------------------------------------------------------------------------------------------|
| Accesorii                            | 3                                                                                                    |
| Tastatură și conectori               | 6                                                                                                    |
| Stare LED                            | 7                                                                                                    |
| Factor de creastă+                   | 18                                                                                                    |
| Scală de gravitate                   | 31                                                                                                    |
| Gravitatea vibrațiilor - ISO 10816-1 | 32                                                                                                    |
| Depanare                             | 40                                                                                                    |
|                                      | Simboluri<br>Accesorii<br>Tastatură și conectori<br>Stare LED<br>Factor de creastă+<br>Scală de gravitate<br>Gravitatea vibrațiilor - ISO 10816-1<br>Depanare |

# Listă de Figuras

# Figura

### Titlul

## Pagina

| 1.  | Comenzi și conexiuni                    | 6  |
|-----|-----------------------------------------|----|
| 2.  | Lanternă                                | 13 |
| 3.  | Conexiunea pentru senzorul extern (805) | 14 |
| 4.  | Conexiunea audio (doar 805)             | 15 |
| 5.  | Conexiunea de la aparat la PC (805)     | 16 |
| 6.  | Afişaj de măsurare                      | 17 |
| 7.  | Baza de date pentru import              | 34 |
| 8.  | Opțiuni de trasare                      | 35 |
| 9.  | Grafic date                             | 36 |
| 10. | Înlocuirea bateriei                     | 38 |

# Introducere

805/805 FC Vibration Meter (Vibrometrul) (dispozitiv de măsură sau produs) este un instrument de monitorizare pentru rulmenți și măsurători ale vibrațiilor generale de pe echipamente. Dispozitivul de măsură include următoarele caracteristici:

- Măsurarea vibrațiilor generale
- Măsurarea stării de funcționare a rulmenților cu Factor de creastă+
- Scale de gravitate pe ecran
- Unități de măsură pentru accelerație, viteză şi deplasare
- Măsurarea temperaturii cu un senzor în infraroşu
- Exportul rezultatelor testării într-un şablon MS Excel
- Toc de curea
- IP54
- Acceptă limbile chineză (simplificată), daneză, engleză, finlandeză, franceză, germană, italiană, japoneză, norvegiană, olandeză, portugheză (Brazilia), rusă, spaniolă, suedeză şi turcă
- leşire audio (doar 805)
- Lanternă
- Stochează până la 3.500 de înregistrări
- Suport USB
- Carcasă de depozitare/transport
- Suport pentru accelerometru extern
- Transmitere wireless a datelor ultimei măsurători de utilizat cu aplicaţia Fluke Connect™ pentru telefoane (doar 805 FC)

# Cum contactați Fluke

Pentru a contacta Fluke, apelați unul dintre următoarele numere de telefon:

- Asistenţă tehnică S.U.A.: 1-800-44-FLUKE (1-800-443-5853)
- Calibrare/Reparare S.U.A.: 1-888-99-FLUKE (1-888-993-5853)
- Canada: 1-800-36-FLUKE (1-800-363-5853)
- Europa: +31 402-675-200
- Japonia: +81-3-6714-3114
- Singapore: +65-6799-5566
- Orice locație din lume: +1-425-446-5500

Sau vizitați site-ul web al companiei Fluke la adresa www.fluke.com.

Pentru a vă înregistra produsul, vizitați <u>http://register.fluke.com</u>.

Pentru a vizualiza, a tipări sau a descărca cel mai recent supliment al manualului, vizitați http://us.fluke.com/usen/support/manuals.

# Informații privind siguranța

Semnul Avertizare identifică procedurile și condițiile care sunt periculoase pentru utilizator. Semnul Atenție identifică procedurile și condițiile care pot cauza deteriorarea produsului sau a echipamentului testat.

### Avertizare

Pentru a evita un eventual şoc electric, un eventual incendiu sau o eventuală accidentare personală:

- Citiți cu atenție toate instrucțiunile.
- Nu atingeţi surse de tensiune periculoasă cu produsul. Acestea ar putea cauza vătămare corporală sau deces.
- Folosiţi Produsul numai aşa cum este specificat, în caz contrar protecţia furnizată de produs ar putea fi compromisă.
- Examinați carcasa înainte de a utiliza Produsul. Căutați crăpături sau bucăți de plastic lipsă.
- Asigurați-vă că bateria este bine fixată înainte de utilizare.
- Nu folosiţi Produsul în medii care prezintă gaze explozive sau vapori explozivi sau în medii umede.

 Respectaţi regulamentele locale şi naţionale de siguranţă. Folosiţi echipament de protecţie (mănuşi din cauciuc aprobate, dispozitive de protecţie a feţei şi îmbrăcăminte ignifugă) pentru a preveni rănile provocate de eventuale şocuri şi arcuri electrice, atunci când sunt expuşi conductori aflaţi sub tensiuni periculoase.

Pentru a preveni vătămarea corporală de la termometrul cu infraroşu:

- Consultaţi informaţiile referitoare la emisivitate pentru a consulta temperaturile reale. Obiectele reflectorizante creează rezultate care indică o temperatură mai mică faţă de cea reală. Aceste obiecte reprezintă un risc de arsuri.
- Nu păstrați produsul funcțional și nesupravegheat la temperaturi ridicate.

Pentru a preveni vătămarea corporală în apropierea echipamentelor rotative:

- Acţionaţi cu atenţie în apropierea echipamentelor rotative.
- Păstrați cablurile și chingile strânse.

# Simboluri

Tabelul 1 este o listă de simboluri utilizate pe dispozitivul de măsură și în acest manual.

### Tabelul 1. Simboluri

| Simbol | Descriere                                                                                                    |  |
|--------|----------------------------------------------------------------------------------------------------|--|
| ▲      | Informații importante. Consultați manualul.                                                                                                    |  |
|        | Tensiune periculoasă.                                                                                                    |  |
| CE     | Conform cu cerințele Uniunii Europene și ale<br>Asociației Europene a Liberului Schimb.                                                                                                    |  |
| Ò      | În conformitate cu standardele EMC relevante australiene                                                                                                    |  |
| X      | Acest produs este conform cu cerințele de<br>marcare ale Directivei DEEE (2002/96/CE).<br>Eticheta lipită indică faptul că nu trebuie să<br>aruncați acest produs electric/electronic la un coş<br>de gunoi obișnuit. Categorie de produs: Conform<br>tipurilor de echipamente listate de Directiva<br>DEEE, Anexa I, acest produs este clasat în<br>categoria 9 "Instrumente de monitorizare și<br>control". Nu casați acest produs împreună cu<br>deșeurile urbane nesortate. Accesați site-ul web<br>Fluke pentru informații despre reciclare. |  |
| œ      | Baterie sau compartimentul bateriei.                                                                                                    |  |
|        | Indică pe afişaj faptul că bateria este descărcată.                                                                                                    |  |
| K      | Conform cu standardele aplicabile EMC din Coreea de Sud.                                                                                                    |  |

# Accesorii

Tabelul 2 este o listă de accesorii disponibile pentru dispozitivul de măsură.

### Tabelul 2. Accesorii

| Descriere                       | Număr<br>componentă |
|---------------------------------|---------------------|
| Toc de curea                    | 4106625             |
| Carcasă de depozitare/transport | 4094432             |
| Capac baterie                   | 4059351             |
| Cablu USB                       | 3563901             |

Pentru certificarea frecvențelor radio, consultați www.fluke.com.

# Specificații

#### Senzor

| Sensibilitate (normală) | .100 mV / g ±10 %                                        |
|-------------------------|----------------------------------------------------------|
| Interval de măsurare    | .0,01 g până la 50 g                                     |
| Interval de frecvență   | .10 Hz până la 1.000 Hz şi<br>4.000 Hz până la 20.000 Hz |
| Rezoluție               | .0,01 g                                                  |
| Precizie (normală)      | La 100 Hz: ±5 % din valoarea măsurată                    |
| Unități de amplitudine  |                                                          |
| Accelerație             | .g, m/s²                                                 |
| Viteză                  | .in/s, mm/s                                              |
| Deplasare               | .mil, μm                                                 |

#### Termometru cu infraroşu

| Măsurarea temperaturii                                                      |                                                               |
|-----------------------------------------------------------------------------|---------------------------------------------------------------|
| Interval                                                                    | :0 °C pănă la 200 °C (-4 °F pănă<br>392 °F)                   |
| Precizie (normală)                                                          |                                                               |
| -20 °C până la 120 °C                                                       |                                                               |
| (-4 °F până la 248 °F)±2                                                    | 2 °C (4 °F)                                                   |
| 120 °C până la 160 °C                                                       |                                                               |
| (248 °F până la 320 °F)±3                                                   | 3 °C (6 °F)                                                   |
| 160 °C până la 200 °C                                                       |                                                               |
| (320 °F până la 392 °F)±₄                                                   | ↓ °C (7 °F)                                                   |
| Notă                                                                        |                                                               |
| Precizia specificată se aplică numa<br>măsură este în stare de echilibru te | i atunci când dispozitivul de<br>ermic față de mediul în care |

măsură este în stare de echilibru termic față de mediul în care se află. Precizia nu este specificată atunci când temperatura țintă este cu mai mult de 20 ℃ (36 年) sub temperatura dispozitivului de măsură.

Distanță focală ...... Fixă, la ~3,8 cm (1,5 in)

#### Senzor extern

Interval de frecvență ..... 10 Hz până la 1.000 Hz

Curent de deplasare

(pentru furnizarea energiei) ...... 5 mA

#### Notă

Fluke este compatibil cu senzori externi, însă aceștia nu sunt incluși.

#### Vibrometru

| Interval scăzut de frecvență<br>(măsurare generală) | . 10 Hz până la 1.000 Hz                                      |
|-----------------------------------------------------|---------------------------------------------------------------|
| Interval ridicat de frecvenţă<br>(măsurare CF+)     | .4.000 Hz până la 20.000 Hz                                   |
| Limită de vibrații                                  | . vârf 50 g (vârf-vârf 100 g)                                 |
| Tip baterie                                         | . 2 baterii AA pe bază de litiu, ne-<br>reîncărcabile, 3 V cc |

| Durata de viață a bateriei      |                                                                                                    |
|---------------------------------|----------------------------------------------------------------------------------------------------|
| 805                             | . 250 de măsurători                                                                                                    |
| 805 FC, compatibil              |                                                                                                    |
| Fluke Connect™                  | . 210 măsurători                                                                                                    |
| Convertor A/D                   | . 16 biţi                                                                                                    |
| Frecvență eşantionare           |                                                                                                    |
| Frecvență scăzută               | 20.000 Hz                                                                                                    |
| Frecvență ridicată              | . 80.000 Hz                                                                                                    |
| Raport semnal/zgomot            | . 80 dB                                                                                                    |
| Backup ceas în timp real        | . baterie tip pastilă                                                                                                    |
| Dimensiuni (L x I x Î)          | 24,1 cm x 7,1 cm x 5,8 cm (9,5 in x 2,8 in x 2,3 in)                                                                                      |
| Greutate                        | 0,40 kg (0,89 lb)                                                                                                    |
| Conectori (805)                 | . USB mini-B cu 7 pini, mufă jack de<br>ieşire audio stereo (mufă audio de<br>3,5 mm), mufă jack pentru senzorul<br>extern (conector SMB) |
| Conectori (805 FC)              | . USB mini-B cu 7 pini, mufă jack<br>pentru senzorul extern (conector<br>SMB)                                                             |
| Firmware                        |                                                                                                    |
| Interfețe externe               | comunicare USB 2.0 (viteză<br>maximă)                                                                                                    |
| Capacitate de date              | . bază de date pe memorie flash<br>internă                                                                                                |
| Upgrade                         | . prin USB                                                                                                    |
| Memorie                         | . până la 3.500 de măsurători                                                                                                    |
| Protecția mediului înconjurător |                                                                                                    |
| Temperatură de funcționare      | 20 °C până la 50 °C<br>(-4 °F până la 122 °F)                                                                                             |
| Temperatură de depozitare       | 20 °C până la 60 °C<br>(-4 °F până la 140 °F)                                                                                             |
| Umiditate de funcționare        | . între 10 % și 95 % (fără condens)                                                                                                    |

| Altitudine de funcționare/depozitare | . între nivelul mării și 3.048 m |
|--------------------------------------|----------------------------------|
| 2                                    | (10.000 de picioare)             |

(10.000

Clasificare IP..... IP54 Limită de vibrații.....vârf 500 g

Test la soc prin cădere ...... 1 metru

#### Mediu electromagnetic

| IEC 61326-1: Portabil |                                                                      |
|-----------------------|----------------------------------------------------------------------|
| FCC                   | CFR 47, Partea 15 subpartea B                                        |
| Coreea (KCC)          | Echipament clasa A (echipamente industriale de emisie şi comunicare) |

Acest produs îndeplinește cerințele pentru echipamente industriale care emit unde electromagnetice (clasa A), iar comerciantul sau utilizatorul trebuie să respecte acest lucru. Echipamentul este proiectat pentru utilizarea în mediul comercial, nu în gospodării.

# Înainte de a începe

Această secțiune vă ajută să cunoașteți componentele, comenzile, conexiunile și LED-urile de stare ale dispozitivului de măsură.

### Despachetare și verificare

Despachetați cu grijă și verificați următoarele:

- Vibrometru
- Carcasă de depozitare
- Cablu USB
- Ghid de referință rapidă
- Toc de curea
- Baterii AA (2) cu litiu, nereîncărcabile

### Depozitare

Atunci când nu este utilizat, țineți întotdeauna dispozitivul de măsură în carcasa de depozitare furnizată. Interiorul personalizat al carcasei asigură protecția dispozitivului, documentației și accesoriilor.

### **Baterie**

Înainte de a utiliza dispozitivul pentru prima dată, instalați două baterii AA cu litiu, nereîncărcabile (incluse). Pentru informații suplimentare consultați secțiunea *Înlocuirea bateriei* de la pagina 38 Dispozitivul poate funcționa și cu două baterii AA alcaline (3 V). Din cauza duratei scurte de viață a acestora, bateriile alcaline nu sunt recomandate.

### Notă

Setați tipul de baterie în meniul Device Settings (Setări dispozitiv). Consultați pagina 12.

Simbolul **apare pe afişaj atunci când bateria este** descărcată. Înlocuiți bateriile înainte de a continua să utilizați dispozitivul de măsură.

### Comenzi și conexiuni

Figura 1 indică locația comenzilor și conexiunilor dispozitivului de măsură. Tabelul 3 reprezintă legenda.

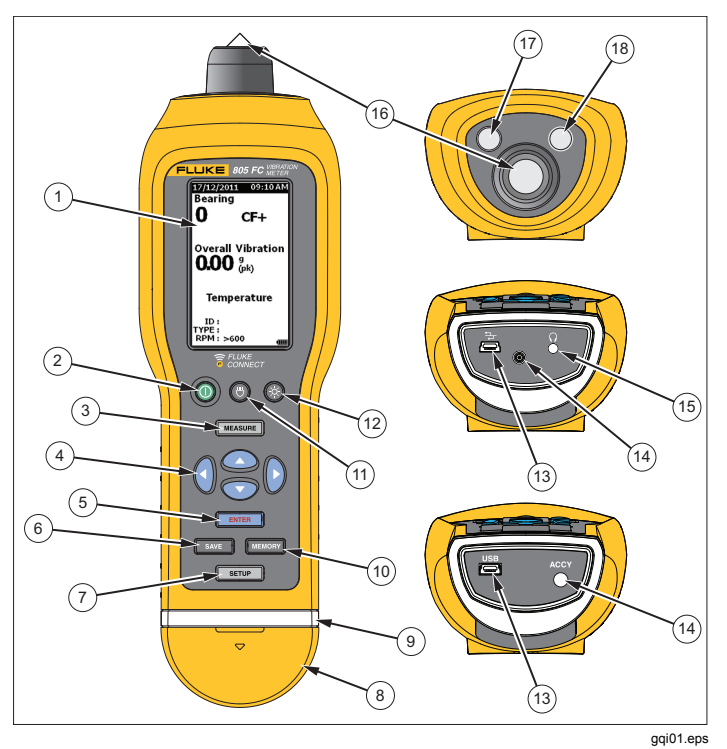

Figura 1. Comenzi și conexiuni

| Tabelul | 3. | Tastatură | şi | conectori |
|---------|----|-----------|----|-----------|
|---------|----|-----------|----|-----------|

| Articol | Comandă                            |
|---------|------------------------------------|
| 1       | LCD                                |
| 2       | Pornire/Oprire                     |
| 3       | Măsurare                           |
| 4       | Navigare                           |
| 5       | Enter                              |
| 6       | Salvare                            |
| 7       | Configurare                        |
| 8       | Capac conector                     |
| 9       | LED de stare                       |
| 10      | Memorie                            |
| (1)     | Pornire/Oprire lanternă            |
| (12)    | Pornire/Oprire lumină de fundal    |
| (13)    | Port USB                           |
| (14)    | Port senzor extern                 |
| (15)    | Port audio (doar 805)              |
| (16)    | Senzor de vibrații                 |
| (17)    | Senzor de temperatură în infraroşu |
| (18)    | Lanternă                           |

### LED-uri de stare pentru măsurătoare

Dispozitivul de măsură are un indicator luminos de stare pentru feedback vizual despre măsurătoare. LED-urile roşu și verde indică starea măsurătorii și faptul că a fost a fost realizată o măsurătoare bună. Tabelul 4 este o listă de stări în funcție de culoarea LED-ului.

### Tabelul 4. Stare LED

| Stare        | Descriere                                                                                                    |  |  |  |
|--------------|----------------------------------------------------------------------------------------------------|--|--|--|
| Verde stins  | Apăsați MEASURE. Dispozitivul este pregătit pentru măsurarea datelor.                                                                                                   |  |  |  |
| Verde aprins | Împingeți vârful senzorului pe suprafața de<br>testare, pe metal solid, cât mai aproape de<br>rulment. Aplicați forța de compresie până la<br>stingerea LED-ului verde. |  |  |  |
| Verde stins  | Măsurarea datelor a fost finalizată.                                                                                                    |  |  |  |
| Roşu aprins  | Eroare, forță sau durată de timp<br>insuficientă, nu s-a efectuat măsurarea<br>datelor.                                                                                 |  |  |  |

### Pornire

Apăsați () pentru a porni dispozitivul de măsură. Consultați Tabelul 3 pentru locația comenzii.

Notă

Înainte de a utiliza prima dată dispozitivul de măsură, instalați bateriile noi (consultați Înlocuire baterie de la pagina 38).

La pornirea dispozitivului de măsură, pe acesta este afişat implicit ecranul Measurement (Măsurare).

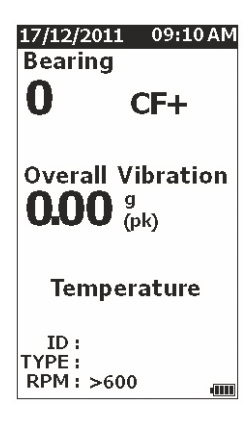

# Oprire

gqi49.jpg

Oprirea lentă reprezintă metoda preferată de oprire a dispozitivului de măsură:

- 1. Apăsaţi ().
- 2. La solicitare, selectați Yes (Da).
- 3. Sau, selectați **No** (Nu) pentru a continua utilizarea.

Dacă dispozitivul de măsură se blochează sau nu mai funcționează, poate fi utilizată oprirea forțată.

### Notă

Utilizați oprirea forțată numai ca ultimă resursă, deoarece poate determina pierderea de date. După o oprire forțată, porniți dispozitivul de măsură și verificați datele din memorie.

- 1. Apăsați și țineți apăsat () mai mult de 2 secunde.
- Apăsaţi () pentru a reporni dispozitivul de măsură.

Dacă dispozitivul de măsură nu repornește sau problema persistă, contactați Fluke.

# Operarea produsului

Această secțiune acoperă operarea dispozitivului de măsură. Sunt incluse sfaturi pentru măsurare și instrucțiuni pas cu pas.

### Navigare

Pentru operarea generală:

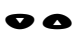

deplasează cursorul prin opțiunile de meniu și editează opțiunile

ENTER deschide meniul următor sau setează selecția

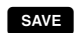

actualizează dispozitivul cu o nouă setare

reaccesează meniul anterior

Fiecare meniu are sfaturi de navigare pentru conţinutul acestuia în partea inferioară a ecranului.

### Configurare dispozitiv de măsură

Meniul Setup (Configurare) permite modificarea configurării dispozitivului. Puteți modifica următoarele setări ale dispozitivului:

- Unităţi
- Ora
- Data
- Expirare lumină de fundal
- Limbă
- Informaţii dispozitiv
- Selectare baterie

Pentru a deschide Device Settings (Setări dispozitiv):

- 1. Apăsați **SETUP** pentru a vizualiza ecranul Setup (Configurare).
- Apăsaţi ♥ şi pentru a evidenţia opţiunea Device Settings (Setări dispozitiv) din meniu. Aceasta deschide o listă cu toate opţiunile disponibile.
- 3. Apăsați **ENTER** pentru a deschide meniul.
- 4. Apăsați ♥ și pentru a evidenția o opțiune.
- 5. Apăsați **ENTER** pentru a deschide meniul.

### Unități

Unitățile de măsură pot fi reglate pentru diferite standarde.

Pentru a realiza setări din meniul Device Settings (Setări dispozitiv):

- Apăsaţi ♥ şi pentru a evidenţia opţiunea Units (Unităţi).
- 2. Apăsați **ENTER** pentru a deschide meniul pentru unități. Este evidențiată setarea curentă.
- Apăsaţi ♥ şi pentru a evidenţia unitatea de modificat.
- Apăsaţi ENTER pentru a deschide meniul cu opţiuni pentru unitatea respectivă. Este evidenţiată setarea curentă.
- 5. Apăsați save pentru a actualiza dispozitivul de măsură și a părăsi meniul.
- 6. Apăsați 🜒 și 👂 pentru a trece la pagina următoare pentru opțiuni suplimentare.

# Ora

Pentru a seta formatul pentru oră:

- 1. Apăsați 🔾 și 🗘 pentru a evidenția formatul ca 12 hr (12 ore) sau 24 hr (24 ore).
- 2. Apăsați **ENTER** pentru a seta opțiunea.

Pentru a seta ora:

- 1. Apăsați ♥ ) și ) pentru a evidenția ora, minutele sau secundele.
- 2. Apăsați **ENTER** pentru a activa editarea.
- 3. Apăsați ♥ și pentru a efectua o modificare.
- 4. Apăsați **ENTER** pentru a seta opțiunea.
- Apăsaţi • • şi pentru a evidenţia am sau pm.
- 6. Apăsați **ENTER** pentru a seta opțiunea.

| 01/09/201                                                | L 09:10AM                             |
|----------------------------------------------------------|---------------------------------------|
| Setup                                                    |                                       |
| Time:                                                    |                                       |
| 12 hr 🗘                                                  | 24 hr                                 |
| 10 : 10 :<br>(HH : MM :                                  | 10 am<br>SS)                          |
| am                                                       | pm                                    |
| Use Left/Ri<br>navigate th<br>options & l<br>keys to edi | ight keys to<br>rough<br>Jp/Down<br>t |

gqi57.jpg

7. Apăsați SAVE pentru a actualiza dispozitivul de măsură și a părăsi meniul.

### Data

Pentru a schimba formatul datei:

- Apăsaţi ♥ şi pentru a evidenţia opţiunea pentru MM/DD/YYYY (LL/ZZ/AAAA) sau DD/MM/YYYY (ZZ/LL/AAAA).
- 2. Apăsați **ENTER** pentru a seta opțiunea.

Pentru a schimba data:

- 1. Apăsați pentru a evidenția opțiunea pentru zi, lună sau an.
- 2. Apăsați **ENTER** pentru a edita opțiunea.
- 3. Apăsați ♥ și pentru a efectua o modificare.
- 4. Apăsați **ENTER** pentru a seta modificarea.
- 5. Apăsați save pentru a actualiza dispozitivul de măsură și a părăsi meniul.

### Expirare lumină de fundal

Lumina de fundal se stinge într-o limită de timp presetată. Dacă nu apăsați nicio tastă în această limită de timp, lumina de fundal se stinge pentru a economisi bateria. Pentru a aprinde lumina de fundal, apăsați o tastă.

De asemenea, puteți seta ca lumina de fundal să fie aprinsă în permanență cu opțiunea None (Niciuna).

Pentru a modifica perioada de expirare a luminii de fundal:

- Apăsaţi ♥ şi pentru a evidenţia opţiunea: 2 min, 5 min, 10 min sau None (Fără).
- 2. Apăsați **ENTER** pentru a seta opțiunea.
- Apăsaţi save pentru a actualiza dispozitivul de măsură şi a părăsi meniul.

### Limbă

Pentru a schimba limba de afişare:

- 1. Apăsați ♥ și pentru a evidenția o limbă.
- 2. Apăsați **ENTER** pentru a seta opțiunea și părăsi meniul.
- 3. Apăsați save pentru a actualiza dispozitivul de măsură și a părăsi meniul.

Pe afişaj apare limba nouă.

### Informații dispozitiv

Informațiile despre dispozitivul dvs. de măsură se află în meniul Device Info (Informații dispozitiv). Aceste informații includ următoarele:

- Numărul de serie
- Versiunea de software
- Valoarea de emisivitate (Pentru informații suplimentare despre valoarea de emisivitate, consultați *Selectare emisivitate*).
- Senzitivitatea senzorului intern
- Spațiul liber din baza de date

### Selectare baterie

Pentru a schimba tipul de baterie:

- 1. Accesați meniul **Device Settings** (Setări dispozitiv).
- 2. Apăsați ♥ și pentru a evidenția opțiunea Battery Selection (Selectare baterie).
- 3. Apăsați ENTER pentru a deschide meniul.
- Apăsaţi ♥ şi pentru a evidenţia tipul de baterie din dispozitivul de măsură.
- 5. Apăsați save pentru a actualiza dispozitivul de măsură și a părăsi meniul.

### Selectare emisivitate

Valoarea corectă de emisivitate este importantă pentru a vă permite să realizați cele mai eficiente măsurători de temperatură. Majoritatea suprafețelor vopsite sau oxidate au o emisivitate de 0,93 (valoarea implicită setată în dispozitivul de măsură). Aceasta este corectă pentru măsurătorile de temperatură fără contact pe majoritatea carcaselor de rulmenți.

Măsurătorile inexacte pot fi determinate de suprafeţe metalice lucioase sau lustruite. Pentru a compensa acest efect, acoperiţi suprafaţa de măsură cu bandă de hârtie autoadezivă sau vopsea neagră mată. Asiguraţi-vă că banda are aceeaşi temperatură cu suprafaţa de măsură înainte de a efectua măsurătoarea.

Pentru alte aplicații, dispozitivul de măsură are valori de emisivitate presetate suplimentare:

- Aluminum (e=0.30) (Aluminiu (e=0,30))
- Iron (e=0.70) (Fier (e=0,70))
- Steel (e=0.80) (Oţel (e=0,80))
- Paint (e=0.93) (Vopsea (e=0,93)) valoare implicită
- Wood (e=0.94) (Lemn (e=0,94))
- Concrete (e=0.95) (Beton (e=0,95))

Pentru a schimba valoarea de emisivitate:

- 1. Accesați meniul **Device Settings** (Setări dispozitiv).
- 2. Apăsați ♥ și pentru a evidenția opțiunea Material Emissivity (Emisivitate material).
- 3. Apăsați ENTER pentru a deschide meniul.
- 4. Apăsați ♥ și pentru a evidenția o valoare.
- 5. Apăsați SAVE pentru a actualiza dispozitivul de măsură și a părăsi meniul.

### Economie de energie

Dispozitivul de măsură nu consumă curent de la baterie atunci când este conectat la un computer printr-un cablu USB. În acest caz, dispozitivul este alimentat de la computer pentru a economisi bateria.

### Lanternă

Dispozitivul de măsură are o lanternă încorporată pentru a ilumina zona de măsurare de pe echipament. Apăsaţi () pentru a aprinde şi stinge lanterna. Consultaţi Figura 2 pentru locaţia acestui buton.

Notă

Utilizarea lanternei pentru perioade mai lungi de timp reduce durata de viață a bateriei. Funcționarea lanternei va afecta o măsurătoare de

temperatură.

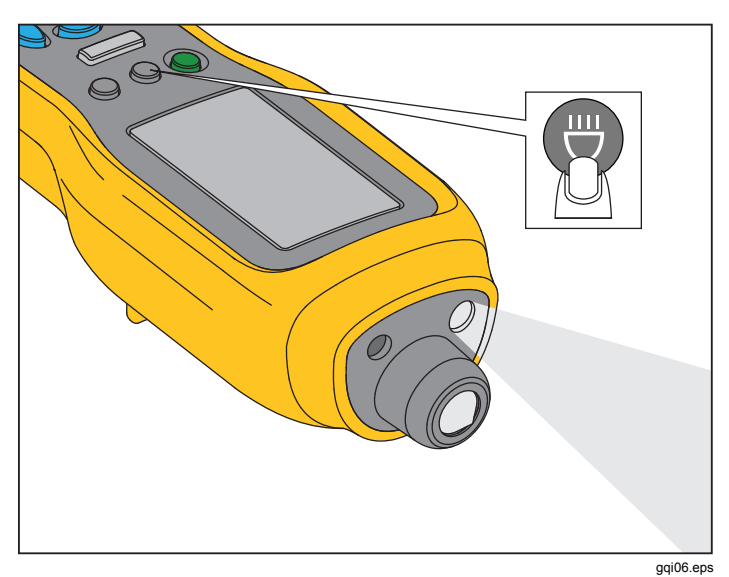

### Figura 2. Lanternă

### Conectori pentru accesorii

Dispozitivul de măsură are trei conectori pentru accesorii:

- senzor extern
- Audio (doar 805)
- USB

### Senzor extern

În plus față de senzorul de vibrații integrat, la dispozitiv poate fi conectat un senzor extern opțional. Tipul de conector pentru senzorul extern este SMB (Subminiature version B). Figura 3 arată modul de conectare a unui senzor extern la dispozitivul de măsură.

#### Notă

Fluke este compatibil cu senzori externi, însă aceștia nu sunt incluși.

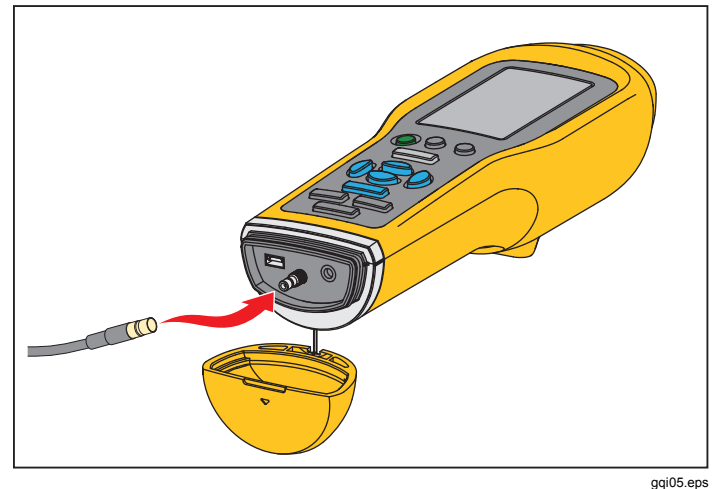

Figura 3. Conexiunea pentru senzorul extern (în imagine, versiunea 805)

### Notă

Măsurarea frecvenţelor înalte (Crest Factor+) şi măsurarea temperaturii sunt dezactivate automat la conectarea unui senzor extern.

Pentru a conecta:

- 1. Deschideți capacul conectorului și împingeți senzorul extern în poziție.
- 2. Apăsați MEASURE) pentru a deschide meniul Enter Sensitivity (Introducere senzitivitate).

Notă

Introduceți senzitivitatea în mV/g.

- 3. Utilizați tastele de navigare pentru a selecta un caracter din meniu.
- 4. Apăsați **ENTER** pentru a introduce caracterul în câmp.
- 5. Repetați pașii 2 și 3 pentru caractere suplimentare.
- 6. Apăsați save pentru a salva valoarea în dispozitiv și a părăsi meniul.
- 7. Apăsați MEASURE pentru a iniția colectarea de date.

Dispozitivul de măsură detectează automat atunci când deconectați senzorul extern și este setat pentru măsurarea cu senzorul intern.

### Audio (doar 805)

Dispozitivul de măsură are un conector audio pentru căşti. Căştile sunt utile pentru detectarea sunetelor neobișnuite ale echipamentelor.

Pentru a asculta un echipament:

- 1. Deschideți capacul conectorului dispozitivului și conectați mufa audio.
- 2. Puneți căștile la urechi.
- 3. Apăsați și țineți apăsat MEASURE .
- 4. Împingeți vârful senzorului pe suprafața de testare.

Atunci când continuați să țineți apăsat pe MEASURE și să mențineți poziția dispozitivului cu o forță constantă, este activat canalul audio. De asemenea, dispozitivul de măsură efectuează și o măsurătoare în acest timp. Figura 4 arată modul de stabilire a conexiunii audio la dispozitivul de măsură.

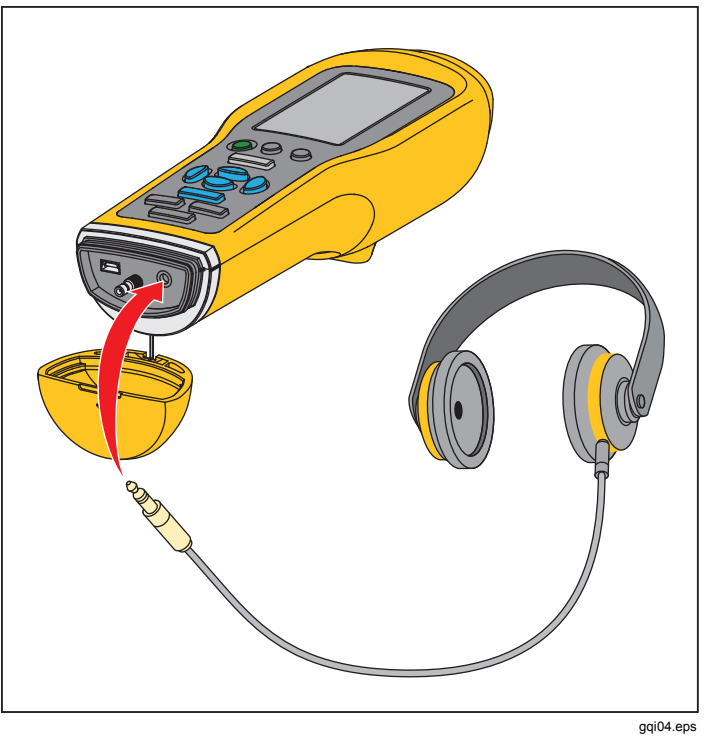

Figura 4. Conexiunea audio (doar 805)

### **USB**

Transferul de date între dispozitivul de măsură și computer se face prin cablul USB. Dispozitivul de măsură pornește și rămâne pornit atunci când este conectat la computer. Figura 5 arată modul de conectare a unui computer la dispozitivul de măsură printr-un cablu USB. Atunci când este conectat, dispozitivul de măsură acționează ca un dispozitiv de stocare în masă USB 2.0 cu două funcții:

- de a exporta datele dispozitivului de măsură într-o foaie de calcul MS Excel (pentru informaţii suplimentare consultaţi *Export date* de la pagina 34).
- de a realiza upgrade la firmware (pentru informaţii suplimentare consultaţi *Upgrade-uri de firmware* de la pagina 39).

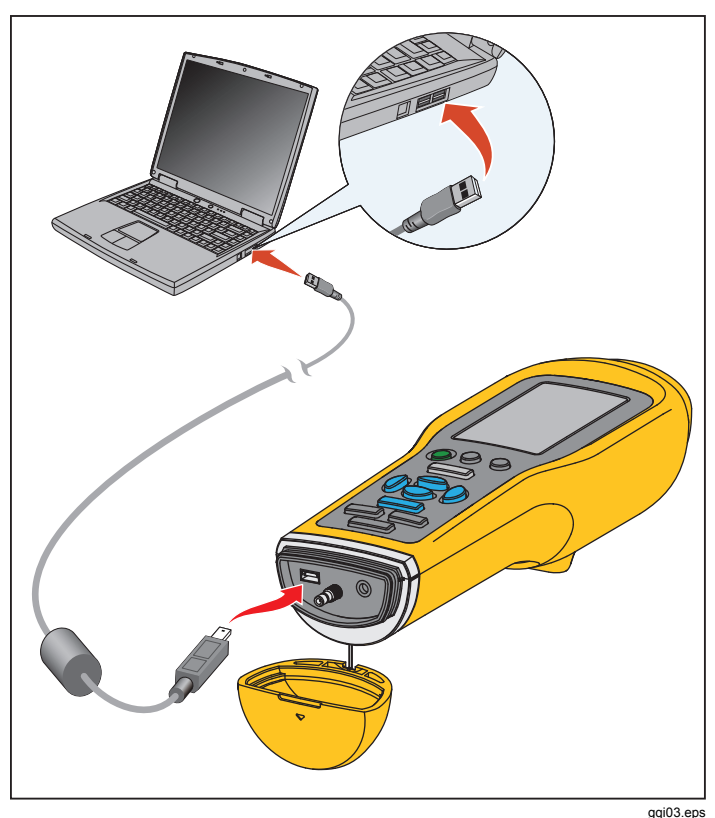

Figura 5. Conexiunea de la aparat la PC (în imagine, versiunea 805)

# Despre măsurători

Dispozitivul măsoară starea de funcționare a rulmenților și vibrațiile generale ale echipamentului. Sunt disponibile trei tipuri de măsurători: vibrațiile rulmenților, vibrațiile generale și temperatura. Unitățile de măsură pentru vibrații pot fi selectate de utilizator. Pentru informații suplimentare despre schimbarea acestor unități consultați pagina 9.

Pentru măsurători optime, utilizați următoarele indicații:

- Apăsaţi MEASURE şi aşezaţi dispozitivul de măsură perpendicular pe suprafaţa de testare.
- Împingeţi vârful senzorului pe suprafaţa de testare, pe metal solid şi cât mai aproape posibil de rulment, până când se aprinde LED-ul verde.
- Ţineţi dispozitivul de măsură pe poziţie cu o forţă constantă, până când LED-ul verde se stinge. Rezultatele testării sunt indicate pe afişaj.

În majoritatea aplicațiilor, setarea RPM implicită de >600 RPM este corectă. Acest interval trebuie schimbat pentru aplicații cu frecvențe scăzute, unde rotația arborelui este <600 RPM. Atunci când setarea este <600 RPM, pe afișaj nu va fi indicată o scală a gravității. Pentru informații suplimentare despre schimbarea setării RPM consultați pagina 22. Figura 6 identifică părțile afișajului de măsurare.

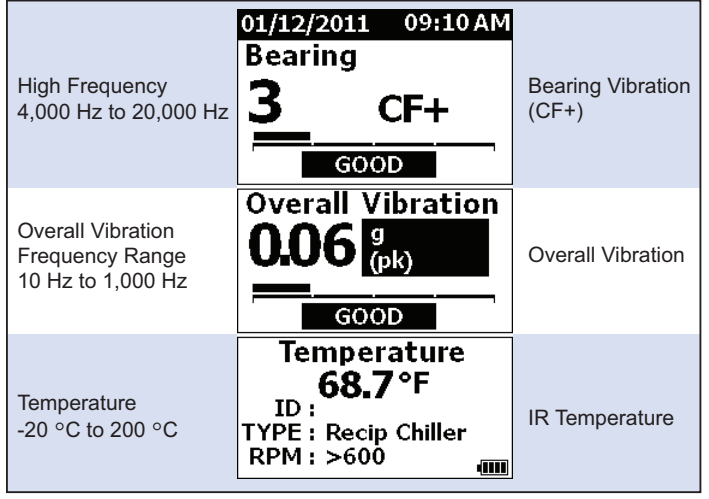

gqi10.eps

#### Figura 6. Afişaj de măsurare

Apăsaţi ♥ şi ● pentru a comuta selecţia de pe afişaj între opţiunile de măsurare Bearing (Rulment) şi Overall Vibration (Vibraţii generale). În selecţia Bearing (Rulment), apăsaţi ĝ şi ĝ pentru a comuta unităţile de pe afişaj între CF+ şi acceleraţie. În selecţia Overall Vibration (Vibraţii generale), apăsaţi ĝ şi ĝ pentru a comuta unităţile de pe afişaj între acceleraţie, viteză şi deplasare.

### Crest Factor+ (Măsurare frecvențe înalte)

Factorul de creastă reprezintă raportul dintre valoarea de vârf/valoarea RMS a unui semnal de vibraţii în domeniul de timp. Analiştii vibraţiilor utilizează acest raport pentru a identifica defecţiuni ale rulmenţilor. Totuşi, metoda Factorului de creastă are o limitare esenţială. Valoarea Factorului de creastă creşte pe parcursul degradării iniţiale a rulmentului, odată cu creşterea valorii de vârf. Apoi, aceasta scade pe măsură ce se agravează defecţiunea şi creşte valoarea RMS. O valoare scăzută a Factorului de creastă poate indica un rulment în stare bună sau unul extrem de degradat. Problema constă în identificarea diferenţei dintre cele două.

Dispozitivul de măsură funcționează cu un algoritm patentat, Crest Factor+ (CF+), pentru a depăși această limitare. Pentru a facilita interpretarea pentru utilizator, valoarea CF+ afișează un interval de gravitate. Cu cât valoarea CF+ este mai ridicată, cu atât rulmentul este mai avariat. Tabelul 5 indică relația dintre valorile CF+ și gravitatea vibrațiilor.

#### Tabelul 5. Factor de creastă+

| CF+            | Gravitate        |  |
|----------------|------------------|--|
| Între 1 și 5   | Bună             |  |
| Între 6 și 10  | Satisfăcătoare   |  |
| Între 11 și 15 | Nesatisfăcătoare |  |
| peste 15       | Inacceptabilă    |  |

Valoarea CF+ este afişată pentru fiecare măsurătoare în câmpul Bearing (Rulment) de pe afişajul dispozitivului de măsură. Apăsați **4** și **5** pentru a comuta între valoarea CF+ și nivelul de vibrații la frecvențe înalte în unități de accelerație.

### Măsurători rapide

O măsurare rapidă este o măsurătoare fără paşi de configurare, pentru a beneficia de o măsurătoare promptă pentru vibrațiile rulmenților, vibrațiile generale şi temperatură.

Pentru a efectua o măsurare rapidă:

- 1. Apăsați () pentru a porni dispozitivul de măsură.
- 2. Este afişat ecranul implicit fără niciun ID de echipament sau categorie de echipament.
- 3. Apăsați MEASURE .
- Aplicaţi o forţă de compresie între vârful senzorului şi suprafaţa de testare până când se aprinde LEDul verde.

5. Aşteptaţi până când LED-ul verde se stinge şi sunt afişate rezultatele testării.

Pe afişaj apar măsurătorile pentru vibrațiile generale și temperatură.

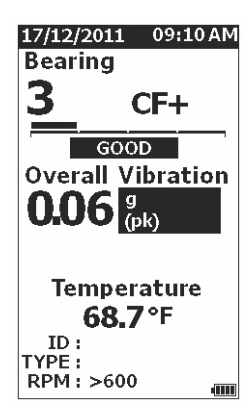

gqi48.jpg

# Măsurarea vibrațiilor generale (frecvențe scăzute) cu scală de gravitate

O măsurătoare pentru vibraţii generale sau frecvenţe scăzute include o scală de gravitate. Scala de gravitate este un instrument de pe ecran care interpretează uzura provocată de vibraţii ca bună, satisfăcătoare, nesatisfăcătoare sau inacceptabilă. Pentru informaţii suplimentare despre scala de gravitate consultaţi pagina 31.

Pentru această măsurătoare, trebuie să setați dispozitivul de măsurare astfel încât să recunoască tipul de echipament sau categoria de echipament pentru testare. În dispozitiv este programată o listă cu cele mai frecvente categorii. Atunci când dispozitivul de măsură este setat la o categorie, acesta poate efectua reglări pentru nivelurile obișnuite de vibrații ale diferitelor tipuri de echipamente. Acest lucru asigură o precizie optimă pe scala de gravitate.

După setarea acestor parametri, dispozitivul de măsură indică măsurătorile pentru vibraţiile generale şi rulmenţi cu câte o scală de gravitate pentru fiecare măsurătoare. Scala de gravitate pentru vibraţiile generale utilizează analiza statistică a datelor de la mii de echipamente industriale. La utilizarea scalelor de gravitate reţineţi următoarele:  Scalele de gravitate pot fi utilizate numai pentru echipamente la turaţii cuprinse între 600 RPM şi 10.000 RPM.

#### Notă

Scalele de gravitate nu sunt afişate dacă intervalul RPM este <600 RPM.

- Efectuați măsurători cu accelerometrul cât mai aproape posibil de carcasa rulmentului.
- Scalele de gravitate nu pot fi utilizate dacă echipamentul este instalat pe amortizoare cu arc sau cu perne.
- Scalele de gravitate pentru motoare depind de echipamentele pe care le operează. De exemplu, atunci când testați un motor care operează o pompă centrifugă, selectați categoria de echipament aplicabilă pentru pompa centrifugă pentru toate punctele de testare de pe motor şi pompă.
- Scalele de gravitate pentru cutiile de angrenaje sunt aplicabile numai pentru cutiile de angrenaje monofazice, cu rulment anti-fricțiune.

### Categorie de echipament

Categoria de echipament identifică tipul de echipament pentru testare. Dispozitivul are o listă de categorii predefinite:

#### Răcitoare (refrigerare)

- Cu oscilație (motorul deschis și compresorul sunt separate)
- Cu oscilație (motor ermetic şi compresor)
- Centrifuge (motor ermetic sau deschis)

#### Ventilatoare

- Ventilatoare cu transmisie mecanică între 1.800 și 3.600 RPM
- Ventilatoare cu transmisie mecanică între 600 și 1.799 RPM
- Ventilatoare generale cu acționare directă (cuplate direct)
- Ventilatoare aspirante (acţionare cu transmisie mecanică sau directă)
- Ventilatoare de mare putere (rulmenți cu peliculă fluidă)
- Ventilatoare aspirante mari (rulmenţi cu peliculă fluidă)
- Ventilator integral instalat pe arbore (arbore extins al motorului)
- Ventilatoare cu flux axial (acţionare cu transmisie mecanică sau directă)

#### Dispozitive de acționare ale turnurilor de răcire

- Arbore de acţionare lung şi concav (motor)
- Curea de transmisie (motor și ventilator toate aranjamentele)
- Acţionare directă (motor şi ventilator toate aranjamentele)

#### Pompe centrifuge

- Pompe verticale (Înălțime: 12 20 ft / 3,7 6 m)
- Pompe verticale (Înălțime: 8 12 ft / 2,4 3,7 m)
- Pompe verticale (Înălțime: 5 8 ft / 1,5 2,4 m)
- Pompe verticale (Înălțime: 0 5 ft / 0 1,5 m)

#### Notă

Înălţimea se măsoară de la înclinaţie până la rulmentul superior al motorului. Ar putea fi necesară specificarea unei alarme inferioare pentru rulmentul inferior al motorului şi rulmentul superior al pompei (în funcţie de înălţime).

- Pompe orizontale centrifuge cu sucțiune simplă cuplate direct
- Pompe orizontale centrifuge cu dublă sucțiune cuplate direct
- Pompe alimentate de boiler (acţionate cu turbină sau motor)

#### Compresoare de aer

- Cu oscilaţie
- Cu şurub rotativ
- Centrifuge, cu sau fără cutie exterioară de angrenaje
- Centrifuge cu angrenaj interior (măsurătoare axială)
- Centrifuge cu angrenaj interior (măsurătoare radială)

#### Suflante

- Suflante rotative cu loburi (acționare cu transmisie sau directă)
- Suflante centrifuge polietajate (acţionare directă)

#### Cutii generice de angrenaje (rulment anti-fricțiune)

Cutie de angrenaje monofazică

#### Pompe cu deplasare pozitivă

- Pompe cu piston orizontal, cu deplasare pozitivă (cu sarcină)
- Pompe cu angrenaj orizontal, cu deplasare pozitivă (cu sarcină)

#### Maşini-unelte

- Motor
- Intrare cutie de angrenaje
- leşire cutie de angrenaje
- Axuri operațiuni de degroșare
- Axuri satinaj mecanic
- Axuri finisaj de maximă importanță

#### **805/805 FC** Manual de utilizare

Pentru a selecta o Categorie de echipament:

- 1. Apăsați SETUP.
- Apăsaţi ♥ şi pentru a evidenţia opţiunea Machine Category and RPM Range (Categorie de echipament şi interval RPM).
- 3. Apăsați **ENTER** pentru a deschide meniul următor.
- 4. Apăsați ♥ și pentru a evidenția categoria.
- 5. Apăsați ENTER pentru a seta categoria.

După setarea Categoriei de echipament, ecranul de măsurare afişează vibrațiile generale, scala de gravitate și Categoria de echipament în câmpul TYPE (TIP).

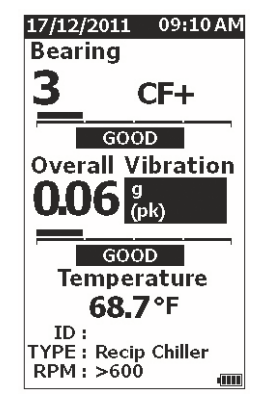

gqi80.jpg

Pentru a putea vizualiza scala de gravitate pentru vibrațiile generale trebuie să setați opțiunea Machine Category and RPM Range (Categorie de echipament și interval RPM).

Notă

### Creare configurație nouă

O Configurație reprezintă grupul de parametri de testare setați pentru un echipament. Acest set de parametri include Machine Category (Categoria de echipament). Trebuie să setați acești parametri pentru a permite citirea scalei de gravitate. Parametrii pot fi salvați în memoria dispozitivului de măsură sub un nume unic sau un ID de echipament. Acesta este cunoscut ca First Level ID (ID nivel principal). În fiecare parametru First Level ID (ID nivel principal) puteți seta mai mulți parametri Second Level ID (ID nivel secundar) care ajută la organizarea suplimentară a măsurătorilor de date.

Avantajele salvării configurației sunt următoarele:

- preluarea uşoară a unei configuraţii pentru măsurători frecvente
- economisirea de timp atunci când selecţiile de parametri sunt presetate şi salvate în memorie.
- vizualizarea tuturor măsurătorilor pentru o configurație
- exportul măsurătorilor într-o foaie de calcul care urmăreşte starea de funcționare a echipamentului (pentru informații suplimentare consultați *Export date* de la pagina 34).

Pentru a efectua o configurație nouă:

- 1. Apăsaţi setup.
- Apăsați ♥ şi pentru a evidenția opțiunea Create NEW Setup (Creare configurație NOUĂ).
- 3. Apăsați **ENTER** pentru a deschide meniul Machine Categories (Categorii echipament).
- Apăsaţi ♥ şi pentru a evidenţia categoria de echipament.

5. Apăsați **ENTER** pentru a seta categoria și deschide meniul RPM Range (Interval RPM).

În mod implicit, intervalul RPM este setat la >600 RPM și este corect pentru majoritatea aplicațiilor. Pentru a modifica intervalul RPM: apăsați pe ♥ și ♥ pentru a evidenția **RPM Range** (Interval RPM).

6. Apăsați **ENTER** pentru a seta intervalul și a deschide meniul Create Setups (Creare configurații) pentru parametrul First Level ID (ID nivel principal).

| 01/09/2011 09:10AM  |
|---------------------|
| CREATE Setups       |
| Compressor_3        |
| ABCDEFGHIJ          |
| KLMNOPQRS           |
| TUVWXYZ             |
| 0 1 2 3 4 5 6 7 8 9 |
| Space _ / Back      |
| AAEEIIOO            |
| υυ                  |
|                     |

gqi94.jpg

- Apăsaţi ♥ ) şi ) pentru a evidenţia o literă sau un număr.
- 8. Apăsați ENTER pentru a seta litera sau numărul.
- 9. Repetați pașii 8 și 9 pentru a crea un nume unic pentru configurație.
- 10. Apăsați save .

Dispozitivul de măsură vă solicită să alocaţi configuraţiei un parametru Second Level ID (ID nivel secundar). Opţiunea Yes (Da) deschide meniul pentru a introduce un nume pentru ID.

11. Apăsați SAVE

Puteți continua acest proces și configura atâtea ID-uri de nivel secundar cât sunt necesare pentru activitate. De exemplu, puteți introduce numărul rulmentului pentru care este efectuată măsurătoarea, cum ar fi Rulment\_1 pe VENTILATOR1.

Când ați terminat, selectați **No** (Nu) pentru a reveni la meniul Setup (Configurare). Pentru a prelua o configurație, consultați *Vizualizare configurații* de la pagina 29.

### Adăugare la configurație

Puteți adăuga oricând un ID de nivel secundar la o configurație din memoria dispozitivului de măsură.

Pentru a adăuga un ID de nivel secundar nou:

- 1. Apăsați SETUP.
- Apăsaţi ♥ şi pentru a evidenţia opţiunea Add to Setup (Adăugare la configuraţie).
- 3. Apăsați ♥ şi pentru a evidenția numele configurației.
- 4. Apăsați **ENTER** pentru a deschide meniul pentru ID-ul de nivel secundar.
- 5. Apăsați ♥ ) și ) pentru a evidenția o literă sau un număr.
- 6. Apăsați **ENTER** pentru a seta litera sau numărul.
- 7. Repetați paşii 5 și 6 pentru a crea un nume unic pentru configurație.
- 8. Apăsați SAVE .

După ce dispozitivul de măsură salvează acest ID de nivel secundar nou, revine la meniul Setup (Configurare).

### Activarea Fluke Connect (doar 805 FC)

Puteți transmite ultimele măsurători prin intermediul tehnologiei wireless și puteți vizualiza rezultatele cu ajutorul aplicației Fluke Connect, pe dispozitivul dvs.

### Notă

Trebuie să activaţi Fluke Connect de fiecare dată când porniţi aparatul. Atunci când este activat Fluke Connect, pe ecranul LCD va fi afişată o pictogramă wireless (•)).

Pentru a activa Fluke Connect:

- 1. Apăsați SETUP.
- 2. Utilizați butoanele de navigare pentru a selecta Enable Fluke Connect (Activare Fluke Connect).

Pentru a dezactiva Fluke Connect:

- 1. Apăsaţi setup.
- 2. Utilizați butoanele de navigare pentru a selecta **Disable Fluke Connect** (Dezactivare Fluke Connect).

Pentru a transmite o măsurătoare către Fluke Connect:

- 1. Efectuați o măsurătoare.
- 2. Apăsați SAVE pentru a deschide ecranul Save (Salvare).
- 3. Selectați o metodă de salvare a datelor.

La salvare, aparatul va transmite datele către aplicația Fluke Connect.

4. Utilizați aplicația Fluke Connect pentru a primi și vizualiza rezultatele testului pe dispozitivul dvs.

### Salvarea unei măsurători

În timp ce efectuați măsurători cu dispozitivul de măsură, le puteți salva în memorie. Măsurătorile rapide sunt salvate sub formă de fișiere consecutive care încep de la 0001. De asemenea, puteți salva o măsurătoare în configurația curentă, într-o configurație existentă sau îi puteți aloca un nume unic. Dispozitivul de măsură poate salva în memorie maxim 3.500 de măsurători.

### Notă

Dacă dispozitivul de măsură depăşeşte memoria permisă, acesta șterge automat înregistrările anterioare, începând cu cea mai veche.

Pentru a salva o măsurătoare:

- 1. Efectuați o măsurătoare.
- 2. Apăsați SAVE pentru a deschide ecranul Save (Salvare).

### Salvare automată

Opțiunea Auto Save (Salvare automată) salvează măsurătorile în memorie cu un număr consecutiv care începe de la 0001. Apăsați **ENTER** pentru a salva măsurătoarea. Aparatul indică numărul înregistrării la salvare.

### Salvare în configurație existentă

Opțiunea Save to Existing Setup (Salvare în configurație existentă) salvează măsurătoarea într-o configurație existentă.

Pentru a salva măsurătoarea într-o configurație:

- 1. Selectați **Save to** (Salvare în): **Existing Setup** (Configurație existentă).
- 2. Alegeți opțiunea pentru ordonarea ID-urilor sau categoriei de echipament.
  - **by Name** (După nume): afişează o listă cu IDuri de echipament în ordine alfabetică.
  - by Category (După categorie): afişează o listă de categorii de echipament în ordine alfabetică.
  - Last Used (Ultimul utilizat): afişează ultimul ID de echipament măsurat.
- 3. Evidențiați ID-ul de echipament.
- 4. Apăsați SAVE

### Salvare în configurația curentă

Această opțiune salvează măsurătoarea în configurația curentă din cadrul dispozitivului de măsură. Apăsați save pentru a salva măsurătoarea. Aparatul indică numărul înregistrării la salvare.

### Salvare în configurație nouă

Această opțiune salvează măsurătoarea într-o configurație nouă.

Pentru a salva o măsurătoare cu un nume nou de configurație:

- 1. Selectați **Save to** Salvare în: **New Setup** (Configurație nouă), în ecranul Save (Salvare).
- 2. Apăsați ♥ și pentru a evidenția Machine Category (Categorie echipament).
- 3. Apăsați **ENTER** pentru a selecta opțiunea.
- 4. Apăsați ♥ pentru a evidenția **RPM Range Selection** (Selectare interval RPM).
- 5. Apăsați **ENTER** pentru a selecta opțiunea de deschidere a ecranului Create Setup (Creare configurație).
- 6. Selectați cifre și litere pentru a introduce un nume nou. Pentru informații suplimentare despre utilizarea acestui ecran, consultați *Creare configurație nouă*.
- 7. Apăsați **SAVE** pentru a salva măsurătoarea curentă sub un nume nou.

Dispozitivul de măsură vă solicită să alocați configurației un parametru Second Level ID (ID nivel secundar).

- Selectați **Yes** (Da) și introduceți un nume pentru IDul nivelului secundar, apoi apăsați **SAVE**.
- Selectați No (Nu) pentru a salva configurația.

Puteți continua acest proces și configura atâtea ID-uri de nivel secundar cât sunt necesare pentru activitate. Când ați terminat, selectați **No** (Nu) pentru a reveni la meniul Measurement Results (Rezultate măsurătoare).

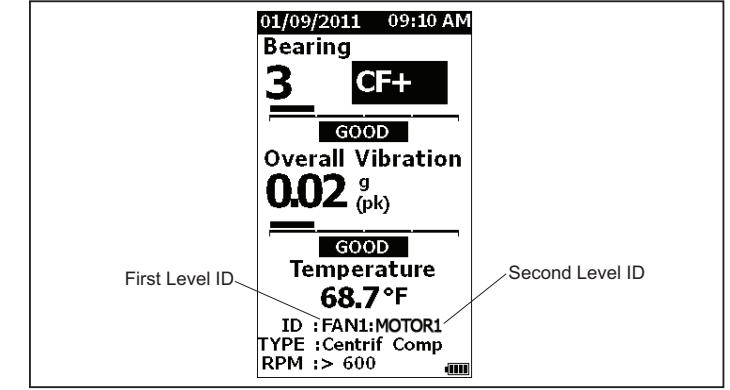

gqi19.eps

### Preluarea unei configurații pentru măsurători

Puteți prelua un fișier de configurație din memorie pentru măsurători frecvente efectuate pe același echipament. Un fișier de configurație economisește timp deoarece selectarea parametrilor este deja efectuată și salvată în memorie.

Pentru a prelua o configurație din memorie:

- 1. Apăsați MEMORY pentru a deschide ecranul MEMORY (MEMORIE).
- 2. Apăsați ♥ şi pentru a evidenția opțiunea View Setups (Vizualizare configurații).
- 3. Apăsați **ENTER** pentru a deschide ecranul VIEW SETUPS (VIZUALIZARE CONFIGURAŢII) cu trei opțiuni de ordonare:
  - by Name (După nume): afişează o listă de configuraţii de echipamente în ordine alfabetică, după ID-ul de echipament.
  - by Category (După categorie): afişează o listă de configuraţii de echipamente în ordine alfabetică, după categoria de echipament.
  - Last Used (Ultimul utilizat): afişează ultimul ID de echipament utilizat.
- 4. Apăsați ♥ și pentru a evidenția o opțiune.
- 5. Apăsați ENTER pentru a deschide lista de configurații
- 6. Apăsaţi ♥ şi pentru a evidenţia o configuraţie.
- 7. Apăsați **ENTER** pentru a deschide înregistrarea configurației.
- 8. Apăsați MEASURE .

#### Notă

*Apăsați* înainte de a utiliza dispozitivul de măsură pe suprafața de testare MEASURE.

- 9. Împingeți aparatul de măsură pe suprafața de testare până când se aprinde LED-ul verde.
- Aşteptaţi până la stingerea LED-ului verde.
   Ecranul de măsurare afişează configuraţia selectată cu ID-ul echipamentului în câmpul ID.

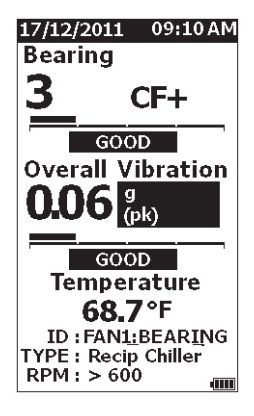

gqi81.jpg

- 11. La finalizarea măsurătorii, apăsați SAVE
- Apăsaţi ♥ şi pentru a evidenţia opţiunea Save To Current Setup (Salvare în configuraţia curentă).
- 13. Apăsați **ENTER** pentru a salva măsurătoarea în configurație.

Pentru a prelua o măsurătoare, consultați *Vizualizare toate datele* de la pagina 28.

## Accesarea memoriei

Ecranul Memory (Memorie) conține o listă cu ID-uri de echipamente și datele salvate. Cu ajutorul acestui ecran puteți efectua modificări sau șterge înregistrările din memoria dispozitivului de măsură.

### Notă

Dacă dispozitivul de măsură depăşeşte memoria permisă, acesta șterge automat înregistrările anterioare, începând cu cea mai veche.

Pentru a accesa memoria dispozitivului de măsură:

- 1. Apăsați MEMORY pentru a deschide ecranul MEMORY (MEMORIE).
- Apăsaţi ♥ şi pentru a evidenţia o opţiune din ecranul MEMORY (MEMORIE).

### Vizualizare toate datele

Ecranul View ALL Data (Vizualizare TOATE datele) afişează toate măsurătorile salvate în dispozitivul de măsură.

Pentru a vizualiza măsurătorile salvate:

- Apăsaţi ♥ şi pentru a evidenţia opţiunea View ALL Data (Vizualizare TOATE datele) din ecranul Memory (Memorie).
- 2. Apăsați **ENTER** pentru a vizualiza mai multe opțiuni.
  - **by Name** (După nume): afişează cu măsurători în ordine alfabetică, după ID-ul de echipament.

- by Category (După categorie): afişează o listă cu măsurători în ordine alfabetică, după categoria de echipament.
- Last Used (Ultimul utilizat): afişează ultima măsurătoare salvată.
- Apăsaţi ♥ şi pentru a evidenţia o opţiune din listă.
- 4. Apăsați **ENTER** pentru a selecta opțiunea.
- 5. Apăsați ♥ și pentru a evidenția un fișier.
- 6. Apăsați **ENTER** pentru a deschide fișierul.
- 7. Apăsați **ENTER** pentru a vizualiza datele.
- 8. Apăsați 🜒 și 🕽 pentru a selecta opțiunea **Back** (Înapoi) sau **Delete** (Ștergere).

| 17/12/2011 09:10 AM      |
|--------------------------|
| Bearing 2                |
| 15/01/11 09:16:10AM      |
| BEARING:<br>3 CF+        |
| Condition: GOOD          |
| OVERALL:                 |
| 0.06 g (pk)              |
| Condition: GOOD          |
| TEMPERATURE :<br>68.7 °F |
| ID : Recip_Chiller_1     |
| Back Delete              |

gqi99.bmp

Opțiunea **Back** (Înapoi) deschide ultimul ecran. Opțiunea **Delete** (Ștergere) elimină măsurătoarea din memoria dispozitivului de măsură.

### Vizualizare configurații

Opțiunea View Setups (Vizualizare configurații) vă permite să vizualizați o configurație salvată în memorie.

Pentru a vizualiza sau prelua o configurație:

- 1. Apăsați MEMORY pentru a deschide ecranul MEMORY (MEMORIE).
- Apăsaţi ♥ şi pentru a evidenţia opţiunea View Setups (Vizualizare configuraţii) din ecranul Memory (Memorie).
- 3. Apăsați **ENTER**. Aceasta deschide ecranul View Setups (Vizualizare configurații) cu trei opțiuni de ordonare:
  - by Name (După nume): afişează o listă de configuraţii de echipamente în ordine alfabetică, după ID-ul de echipament.
  - **by Category (După categorie):** afişează o listă de configurații de echipamente în ordine alfabetică, după categoria de echipament.
  - Last Used (Ultimul utilizat): afişează ultima configurație de echipament utilizată.
- 4. Apăsați ♥ și pentru a evidenția o opțiune.
- 5. Apăsați **ENTER** pentru a deschide lista de configurații
- 6. Apăsați ♥ și pentru a evidenția o configurație.
- 7. Apăsați **ENTER** pentru a deschide înregistrarea configurației.
- 8. Apăsați 🔇 și 🕽 pentru a selecta opțiunea **Back** (Înapoi) sau **Delete** (Ștergere).

Opțiunea **Back** (Înapoi) deschide ultimul ecran. Opțiunea **Delete** (Ștergere) elimină configurația din memoria dispozitivului de măsură.

## Editare configurații

Utilizați această opțiune pentru a edita configurațiile de echipamente salvate în memoria dispozitivului de măsură. Atunci când efectuați o modificare la un ID de echipament, toate datele de măsurare legate de înregistrarea respectivă sunt șterse.

Pentru a edita o configurație de echipament:

- 1. Apăsați MEMORY pentru a deschide ecranul MEMORY (MEMORIE).
- Apăsaţi ♥ şi pentru a evidenţia opţiunea Edit Setups (Editare configuraţii).
- 3. Apăsați **ENTER** pentru a deschide ecranul Sort Setups (Ordonare configurații).

Ecranul Sort Setups (Ordonare configurații) vă permite să consultați configurațiile de echipament salvate:

- **by Name** (După nume): afişează o listă de configurații de echipamente în ordine alfabetică, după ID-ul de echipament.
- **by Category** (După categorie): afişează o listă de configurații de echipamente în ordine alfabetică, după categoria de echipament.
- Last Used (Ultimul utilizat): afişează ultima configurație de echipament utilizată.

- 4. Apăsați ♥ și pentru a evidenția o opțiune.
- 5. Apăsați **ENTER** pentru a deschide ecranul Existing Setups (Configurații existente).
- 6. Apăsați ♥ și pentru a evidenția configurația.
- 7. Apăsaţi **ENTER** pentru a deschide ecranul EDIT SETUP (EDITARE CONFIGURAŢIE) pentru parametrii ID, TYPE (TIP) şi RPM.
- 8. Apăsați ♥ și pentru a evidenția linia de ID.
- 9. Apăsați **ENTER** pentru a deschide ecranul Edit Setups (Editare configurații) pentru parametrul ID.
- 10. Selectați numerele și literele pentru a modifica IDul de echipament al configurației. Pentru informații suplimentare despre utilizarea acestui ecran, consultați *Creare configurație nouă*.
- 11. Apăsați **SAVE** pentru a părăsi ecranul alfanumeric și selectați un alt parametru de editat.

### **Stergere toate datele**

Opțiunea Clear ALL Data (Ștergere TOATE datele) vă permite să ștergeți toate configurațiile de echipamente și măsurătorile.

Pentru a goli memoria:

- Арăsaţi мемову
- Apăsaţi ♥ şi pentru a evidenţia opţiunea Clear ALL Data (Ştergere TOATE datele).
- 3. Apăsați ENTER.
- 4. Pentru a confirma ștergerea, apăsați pe **4** pentru a selecta **Yes** (Da).
- 5. Apăsați **ENTER** pentru a șterge toate datele.

# Interpretarea rezultatelor

Dispozitivul de măsură este un instrument de monitorizare care identifică probleme ale echipamentelor pentru mai multe teste de diagnosticare. Dispozitivul de măsură are o scală de gravitate a vibrațiilor pentru măsurătorile rulmenților și vibrațiilor generale. De asemenea, acesta poate urmări tendința vibrațiilor de-a lungul timpului. Dacă o măsurătoare indică o gravitate ridicată a vibrațiilor sau dacă a fost înregistrată o tendință adversă în gravitatea vibrațiilor de-a lungul timpului, atunci echipamentul ar putea avea o problemă. Fluke vă recomandă să consultați un specialist în vibrații pentru testări suplimentare pentru identificarea cauzei care stă la baza acestor probleme.

### Scală de gravitate

Măsurătorile efectuate cu un ID de echipament, o categorie de echipament și viteze de rotație >600 RPM includ ambele scale de gravitate. O măsurătoare bună identifică întotdeauna unele vibrații. Există patru niveluri de gravitate: good (bună), satisfactory (satisfăcătoare), unsatisfactory (nesatisfăcătoare) și unacceptable (inacceptabilă). O măsurătoare din categoria good (bună) indică un echipament fără probleme.

Tabelul 6 conține diferite scale de gravitate.

#### Tabelul 6. Scală de gravitate

| Scală          | Acţiune                                                                                                    |
|----------------|----------------------------------------------------------------------------------------------------|
| GOOD           | Nu este recomandată nicio<br>reparație.                                                                                                    |
| SATISFACTORY   | Nu este recomandată nicio<br>reparație imediată. Creșteți<br>frecvența măsurătorilor și<br>monitorizați starea echipamentului.                                                                                                    |
| UNSATISFACTORY | Desemnați un tehnician specializat<br>în vibrații pentru a desfășura teste<br>mai avansate cu următoarea<br>ocazie. Efectuați lucrări de<br>întreținere în cadrul următoarei<br>perioade de inactivitate sau de<br>întreținere planificată.           |
|                | Desemnaţi un tehnician specializat<br>în vibraţii pentru a desfăşura teste<br>mai avansate cât mai curând<br>posibil. Luaţi în calcul posibilitatea<br>opririi imediate a echipamentului<br>pentru efectuarea reparaţiilor şi<br>prevenirea erorilor. |

### Standardele ISO 10816

Ca alternativă la Scala de gravitate pentru vibraţii generale inclusă în dispozitivul de măsură, puteţi utiliza standardul ISO 10816-1 pentru a evalua gravitatea nivelului vibraţiilor generale. Tabelul 7 este un grafic ce conţine valorile corespunzătoare acestui standard. Puteţi compara valoarea vibraţiilor generale măsurate cu dispozitivul de măsură faţă de acest tabel pentru a identifica gravitatea vibraţiilor.

| Echipament |      | Clasa I | Clasa II            |                      | Clasa III | Clasa IV                           |                                          |
|------------|------|---------|---------------------|----------------------|-----------|------------------------------------|------------------------------------------|
|            | in/s | mm/s    | Echipamente<br>mici | Echipamente<br>medii | Ec<br>ma  | hipamente<br>ari cu soclu<br>rigid | Echipamente<br>mari cu<br>soclu flexibil |
|            | 0,01 | 0,28    |                     |                      |           |                                    |                                          |
|            | 0,02 | 0,45    |                     |                      |           |                                    |                                          |
| s          | 0,03 | 0,71    |                     | В                    | UNĂ       | ί.                                 |                                          |
| Vrm        | 0,04 | 1,12    |                     |                      |           |                                    |                                          |
| rații      | 0,07 | 1,80    |                     |                      |           |                                    |                                          |
| vibı       | 0,11 | 2,80    |                     | SATISFÀ              | ÁCĂ       | TOARE                              |                                          |
| teză       | 0,18 | 4,50    |                     |                      |           |                                    |                                          |
| ٧i         | 0,28 | 7,10    |                     | NESATISF             | -ĂC       | ĂTOARE                             |                                          |
|            | 0,44 | 11,20   |                     |                      |           |                                    |                                          |
|            | 0,70 | 18,00   |                     |                      |           |                                    |                                          |
|            | 1,10 | 28,00   |                     | INACCI               | EPT       | ABILĂ                              |                                          |
|            | 1,77 | 45,9    |                     |                      |           |                                    |                                          |

#### Tabelul 7. Gravitatea vibrațiilor - ISO 10816-1

### Stabilirea tendințelor

Stabilirea tendințelor sau măsurările repetate ale vibrației, păstrate într-o foaie de calcul de-a lungul timpului, reprezintă cea mai bună metodă de urmărire a stării de funcționare a echipamentului. Pentru informații suplimentare despre șablon și graficele măsurătorilor, consultați *Export date* de la pagina 34

Şablonul Excel poate stabili şi gravitatea vibraţiilor generale, care se referă la unul dintre cele trei standarde ISO:

- 10816-1
- 10816-3
- 10816-7

Mai jos puteți găsi o scurtă descriere a fiecărui standard și termen:

### ISO 10816-1

Acest standard conține indicații generale pentru măsurarea vibrației echipamentelor pe componente nerotative.

### Termeni cheie

**Clasa I:** Componente individuale ale motoarelor și echipamentelor conectate în mod integral la echipament în cadrul funcționării normale. Motoarele electrice de producție la o putere maximă de 15 kW reprezintă un exemplu de echipamente din această categorie.

**Clasa II:** echipamente de dimensiune medie (de obicei motoare electrice cu o putere între 15 kW şi 75 kW), fără un soclu special, motoare sau echipamente cu montură rigidă (până la 300 KW) pe socluri speciale. **Clasa III:** motoare primare mari și alte echipamente mari cu mase rotative montate pe socluri rigide și grele, care sunt relativ imobile pe direcția de măsurare a vibrațiilor.

**Clasa IV:** motoare primare mari și alte echipamente mari cu mase rotative montate pe socluri relativ flexibile pe direcția de măsurare a vibrațiilor (de exemplu, seturi de turbogeneratoare și turbine cu gaze cu puteri mai mari de 10 MW).

### ISO 10816-3

Acest standard este utilizat pentru a evalua vibraţiile echipamentelor prin măsurători pe componente nerotative, pentru echipamente industriale cu o putere nominală mai mare de 15 kW şi viteze nominale cuprinse între 120 RPM şi 15.000 RPM la măsurătorile efectuate la locaţie.

### Termeni cheie

**Rigid:** un soclu de echipament cu consolele echipamentului fixate în mod rigid de talpa echipamentului și/sau de podeaua solidă a locației.

**Flexibil:** un echipament cu o legătură flexibilă între consolele echipamentului și soclu sau podeaua locației. Cel mai des întâlnit exemplu în acest sens este un echipament în care atenuatoarele de vibrații (mecanisme flexibile de amortizare a vibrațiilor) separă echipamentul de soclu. **Grupa 1:** echipamente mari cu o putere nominală peste 300¬kW, dar nu mai mare de 50 MW (echipamente electrice cu o înălţime a arborelui ≥315 mm).

**Grupa 2:** echipamente de dimensiune medie cu o putere nominală peste 15 kW, dar nu mai mare de 300 kW, echipamente electrice cu o înălțime a arborelui de 160 mm  $\leq \hat{l} < 315$  mm..

## ISO 10816-7

Acest standard este utilizat pentru a evalua vibrațiile echipamentelor pentru pompe cu rotor, prin măsurarea pe componentele nerotative.

### Notă

Standardul incluse indicații pentru măsurarea pe arbori rotativi, dar această porțiune nu se aplică în cazul dispozitivului de măsură.

### Termeni cheie

**Categoria I:** pompe care necesită un nivel ridicat de fiabilitate, disponibilitate sau siguranță (de exemplu, pompe pentru lichide toxice și periculoase, aplicații critice, uleiuri și gaze, substanțe chimice speciale și aplicații din centrale nucleare sau energetice).

**Categoria II:** pompe pentru aplicații generale sau mai puțin critice (de exemplu, pompe pentru lichide nepericuloase).

# Export date

Caracteristica de export de date vă permite să mutați date de pe dispozitivul de măsură pe un computer printr-o conexiune USB. Puteți descărca un şablon Microsoft Excel de la adresa <u>www.fluke.com</u>. Puteți utiliza acest şablon pentru a evalua măsurătorile. Şablonul include câmpuri pentru:

- Device ID (ID dispozitiv) (dispozitivul de măsură de pe care au fost descărcate datele)
- Machine ID (ID echipament) (echipamentul pe care a fost efectuată testarea, ID-ul de echipament poate conţine două niveluri)
- Machine Category (Categorie echipament) (cum ar fi pompă sau compresor)
- High frequency/bearing measurement (Măsurătoare de frecvenţă înaltă/rulment) (Crest Factor+)
- Low frequency reading (Citire de frecvenţă scăzută) (vibraţii generale)
- Temperature (Temperatură)
- Time and Date (Oră și dată)

Pentru a descărca şablonul Trending (Urmărire tendințe):

- 1. Porniţi computerul (PC) şi accesaţi <u>www.fluke.com</u>.
- 2. Găsiți şablonul Trending (Urmărire tendințe) și salvați o copie pe PC-ul dvs.

Pentru a exporta date și utiliza șablonul Trending (Urmărire tendințe) la trasarea unui grafic:

- 1. Asigurați-vă că dispozitivul de măsură este oprit.
- Conectaţi cablul USB între computer şi dispozitivul de măsură. Dispozitivul de măsură porneşte şi rămâne pornit atunci când este conectat la computer. Pentru informaţii suplimentare consultaţi USB de la pagina 16.
- 3. Deschideți șablonul pe computer. Consultați Figura 7.

| FLU                 | IKE         |                   |                   |
|---------------------|-------------|-------------------|-------------------|
| Import Database Fil | e           |                   |                   |
| File Name: F:\MAIN  | N_DB.TXT    | _                 | Browse            |
|                     |             |                   |                   |
| Machine Confiurati  | ion Details |                   |                   |
| Device ID           |             | Machine Categaory | Direct Drive Fans |
| Machine Name        | LOCI        | Secondary Name    | LOCI              |
| Configure Graph     | View Data   | ]                 |                   |

Figura 7. Baza de date pentru import

- Faceţi clic pe Browse (Navigare) pentru a găsi fişierul de date MAIN\_DB.TXT de pe dispozitivul de măsură.
- 5. Faceți clic pe **Open** (Deschidere).

#### Notă

Şablonul Trending (Urmărire tendințe) citește date numai din fișiere de tip TXT.

Calea fişierului este indicată în câmpul File name (Nume fişier) al şablonului Trending (Urmărire tendinţe).

#### Notă

Chiar dacă şablonul este protejat prin parolă, puteți copia și lipi date brute din View Data (Vizualizare date) într-un fișier Excel nou.

6. Faceți clic pe **Configure Graph (Configurare** grafic) din şablonul Trending (Urmărire tendințe).

Se va deschide fereastra **Graph Configuration Window** (Fereastră de configurare a graficului). Consultați Figura 8.

| Machine Configuration –                                                      |                               |                              |                                       |
|------------------------------------------------------------------------------|-------------------------------|------------------------------|---------------------------------------|
| Device ID                                                                    | 19920006                      | Machine Categories           | crew Air Compressors                  |
| Machine Name                                                                 | P2COMP2MTR2                   | Secondary Name               | P2COMP2MTR2                           |
| ISO Standards                                                                |                               |                              |                                       |
| ISO Standard                                                                 | 10816-1                       | Class                        | Class I                               |
|                                                                              | ,                             |                              |                                       |
| Graph Axis & Units Select                                                    | 1                             |                              |                                       |
| Graph Axis & Units Select<br>X-axis                                          | ton                           | Units<br>DD/MM/YY 24 Hr      | · · · · · · · · · · · · · · · · · · · |
| Graph Axis & Units Select<br>X-axis<br>Primary Y-axis                        | ton Time V OV-Acceleration V  | Units<br>DD/MM/YY 24Hr<br>g  | ▼<br>▼ Pesk ▼                         |
| Graph Axis & Units Select<br>X-axis<br>Primary Y-axis<br>IT Secondary Y-axis | tion Time V OV-Acceleration V | Units<br>DD/MM/YY 24 Hr<br>9 | ▼<br>Peak ▼<br>¥ ↓ ↓                  |

Figura 8. Opțiuni de trasare

gqi205.bmp

- Faceţi clic pe fiecare listă derulantă pentru a selecta parametrii Machine Configuration (Configuraţie echipament) din datele de măsurare salvate:
  - Machine Categories (Categorii echipamente)
  - Machine Name (Nume echipament)
  - Select Secondary Name (Selectare nume secundar)
- 8. Faceți clic pe lista derulantă pentru ISO Standard (Standard ISO) și Class (Clasă).
- Faceţi clic pe fiecare listă derulantă pentru a selecta opţiunile Graph Axis & Unit Selection (Selectare axă şi unitate grafic) pentru trasare.
  - Parametrii necesari pentru axa X
  - Unitățile necesare pentru axa X
  - Parametrii necesari pentru axa Y
  - Unitățile necesare pentru axa Y
  - Opţiune pentru o axă Y secundară (afişată în partea dreaptă a graficului)
  - Opțiune pentru afişarea Scalei de gravitate Fluke pentru vibrații generale

10. Faceți clic pe Plot Graph (Trasare grafic).

Figura 9 este un exemplu de grafic pe care îl puteți realiza cu datele măsurătorilor din dispozitivul de măsură.

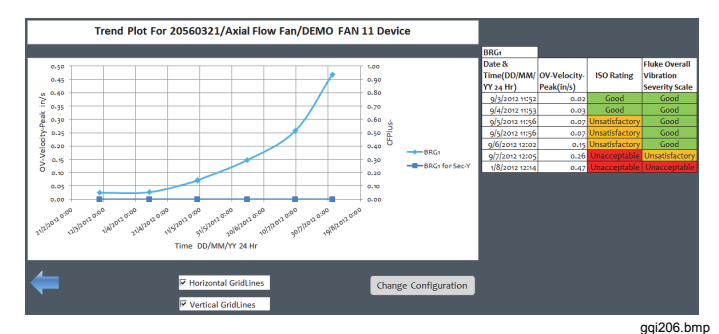

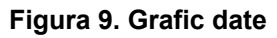

#### Notă

Puteți tipări rezultatele la o imprimantă locală. Apăsați **Ctrl + P** pentru a deschide meniul Print (Tipărire).

# Întreținere generală

Întreținerea nu este necesară pentru dispozitivul de măsură.

### \land Atenție

Utilizatorul nu poate efectua lucrări de service asupra niciunei componente a dispozitivului de măsură. Nu încercați să deschideți dispozitivul de măsură.

### \land Atenție

Pentru a preveni avarierea dispozitivului de măsură sau diminuarea performanței acestuia, nu expuneți dispozitivul la temperaturi extreme. Temperatura ambientală de funcționare este cuprinsă între -20 °C și 50 °C (între -4 °F și 122 °F) cu o umiditate de 10-95 % (fără- condens).

# Îngrijire

Aveți grijă să nu zgâriați geamul senzorului de temperatură în infraroşu.

### \land Atenție

Pentru a preveni avarierea senzorului de temperatură în infraroşu şi a senzorului de vibraţii, nu loviţi, nu scuturaţi şi nu permiteţi căderea dispozitivului de măsură. Un senzor avariat va determina scăderea calităţii diagnosticului.

### Curățarea produsului

Pentru o precizie optimă a măsurătorilor de temperatură, curăţaţi geamul senzorului de temperatură în infraroşu cu o lavetă umedă înainte de a efectua măsurători. Curăţaţi carcasa exterioară a dispozitivului cu o lavetă umedă şi un detergent slab la intervale regulate.

### \land Atenție

Pentru a preveni avariile sau scăderea performanței, păstrați dispozitivul uscat. Nu așezați dispozitivul de măsură în niciun lichid. Acesta nu este rezistent la apă.

# Înlocuire baterie

Notă

Înainte de prima utilizare a dispozitivului de măsură, instalați bateriile noi incluse în pachetul de vânzare.

Dispozitivul de măsură funcționează cu două baterii AA cu litiu, nereîncărcabile.

Pentru a înlocui bateriile:

- 1. Slăbiți cele două şuruburi şi scoateți capacul bateriei de pe dispozitiv, consultați Figura 10.
- 2. Aliniați bateriile în sloturile corespunzătoare, la polaritatea corectă.
- 3. Puneți la loc capacul bateriei și strângeți șuruburile.

### Notă

Selectați tipul corect de baterie din meniul Battery Selection (Selectare baterie). Consultați pagina 12 pentru mai multe informații.

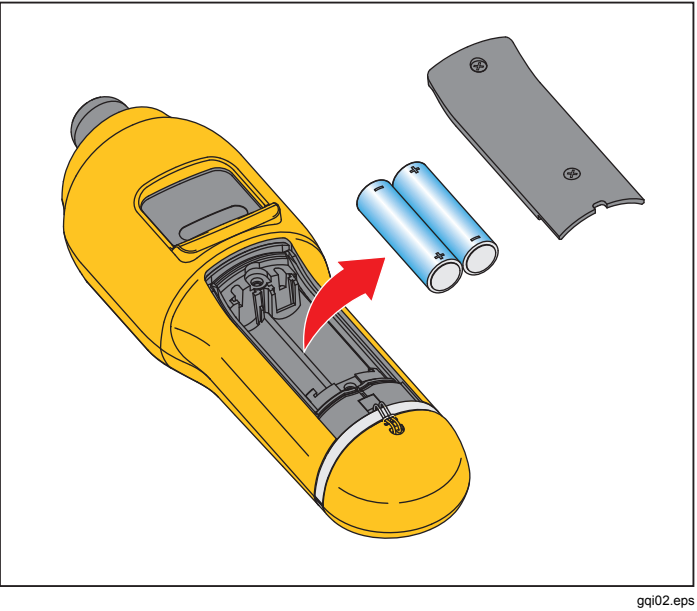

Figura 10. Înlocuirea bateriei

# Upgrade-uri de firmware

Periodic sunt disponibile upgrade-uri pentru firmware-ul dispozitivului de măsură. Contactaţi Fluke pentru disponibilitatea upgrade-urilor. Dacă aţi înregistrat achiziţia dispozitivului de măsură, Fluke vă va trimite automat o notificare de upgrade.

Pentru a efectua upgrade la dispozitivul de măsură.

- 1. Descărcați fișierul de upgrade pentru dispozitiv de pe site-ul web Fluke la adresa <u>www.fluke.com</u>.
- Conectaţi cablul USB la computer sau laptop. Pentru informaţii suplimentare consultaţi USB de la pagina 16.
- 3. Asigurați-vă că dispozitivul de măsură este oprit.
- Apăsaţi şi menţineţi apăsat simultan SETUP şi în timp ce conectaţi celălalt capăt al cablului USB la dispozitivul de măsură.

Dispozitivul de măsură se iniţializează în modul pentru upgrade de firmware şi rămâne pornit cât timp este conectat la computer.

5. Identificați unitatea externă care reprezintă dispozitivul într-o fereastră Explorer de pe computer.

- Efectuaţi o copie a fişierului de upgrade pe unitatea externă care reprezintă dispozitivul de măsură.
- 7. Faceți clic dreapta pe unitatea externă și selectați opțiunea de scoatere.
- 8. Deconectați dispozitivul de măsură de la computerul gazdă.
- 9. Reporniți dispozitivul de măsură.

Dispozitivul funcționează cu noul firmware după repornire.

# Depanarea produsului

Tabelul 8 conține o listă cu probleme, cauze și acțiuni de remediere pentru dispozitivul de măsură.

| Simptom                                                                                                    | Cauză                                                                                                    | Acțiune de remediere                                                                                                    |  |  |
|----------------------------------------------------------------------------------------------------|----------------------------------------------------------------------------------------------------|----------------------------------------------------------------------------------------------------|--|--|
| Dispozitivul de măsură nu<br>pornește.                                                                                                    | <ul> <li>Tensiunea bateriei este<br/>prea scăzută.</li> <li>Conexiunea bateriei este<br/>slăbită.</li> </ul>                              | <ol> <li>Înlocuiți bateriile. Pentru informații suplimentare<br/>consultați secțiunea <i>Înlocuire baterie</i> de la pagina 38.</li> <li>Asigurați-vă că bateriile sunt aliniate şi fixate<br/>corespunzător.</li> <li>Dacă problema persistă, contactați Centrul de service<br/>Fluke <sup>[1]</sup> pentru asistență tehnică.</li> </ol> |  |  |
| Butoanele nu funcționează.<br>Dispozitivul de măsură nu<br>funcționează.                                                                                 |                                                                                                    | <ol> <li>Reporniţi dispozitivul de măsură.</li> <li>Dacă problema persistă, contactaţi Centrul de service<br/>Fluke <sup>[1]</sup> pentru asistenţă tehnică.</li> </ol>                                                                                                    |  |  |
| Dispozitivul de măsură nu se<br>conectează la computer.                                                                                                  | Cablul USB nu este conectat corespunzător.                                                                                                | Conectați corect cablul USB. Pentru informații suplimentare consultați USB de la pagina 16.                                                                                                    |  |  |
|                                                                                                    | <ul> <li>Cablul USB este defect.</li> <li>Verificaţi dacă aveţi<br/>driverele pentru USB<br/>instalate pe<br/>computer/laptop.</li> </ul> | <ol> <li>Verificaţi cablul USB pentru eventuale deteriorări.<br/>Dacă găsiţi o deteriorare, contactaţi Centrul de service<br/>Fluke <sup>11</sup> pentru un cablul de schimb.</li> <li>Reporniţi computerul.</li> </ol>                                                                                                    |  |  |
| Computerul nu vede dispozitivul de măsură conectat.                                                                                                    |                                                                                                    | Reporniți computerul.                                                                                                    |  |  |
| <b>Mesaj de eroare:</b> Measurement<br>invalid (Măsurătoare nevalidă).<br>Țineți senzorul pe suprafața de<br>testare pentru întreaga durată<br>necesară. | Dispozitivul de măsură nu a<br>fost ţinut pe suprafaţă pentru<br>o durată de timp suficientă<br>sau cu destulă forţă.                     | Împingeți dispozitivul de măsură pe suprafața de testare<br>până când se aprinde LED-ul verde. Aşteptați până la<br>stingerea LED-ului verde. Pentru informații suplimentare<br>consultați secțiunea <i>Despre măsurători</i> de la pagina 17.                                                                                             |  |  |
| [1] Consultați <i>Cum contactați Fluke</i> de la pagina 1.                                                                                               |                                                                                                    |                                                                                                    |  |  |

### Tabelul 8. Depanare